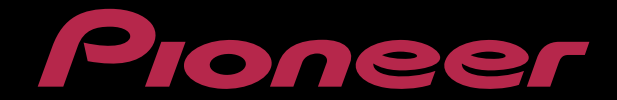

# PERFORMANCE DJ CONTROLLER Digital DJ-SR

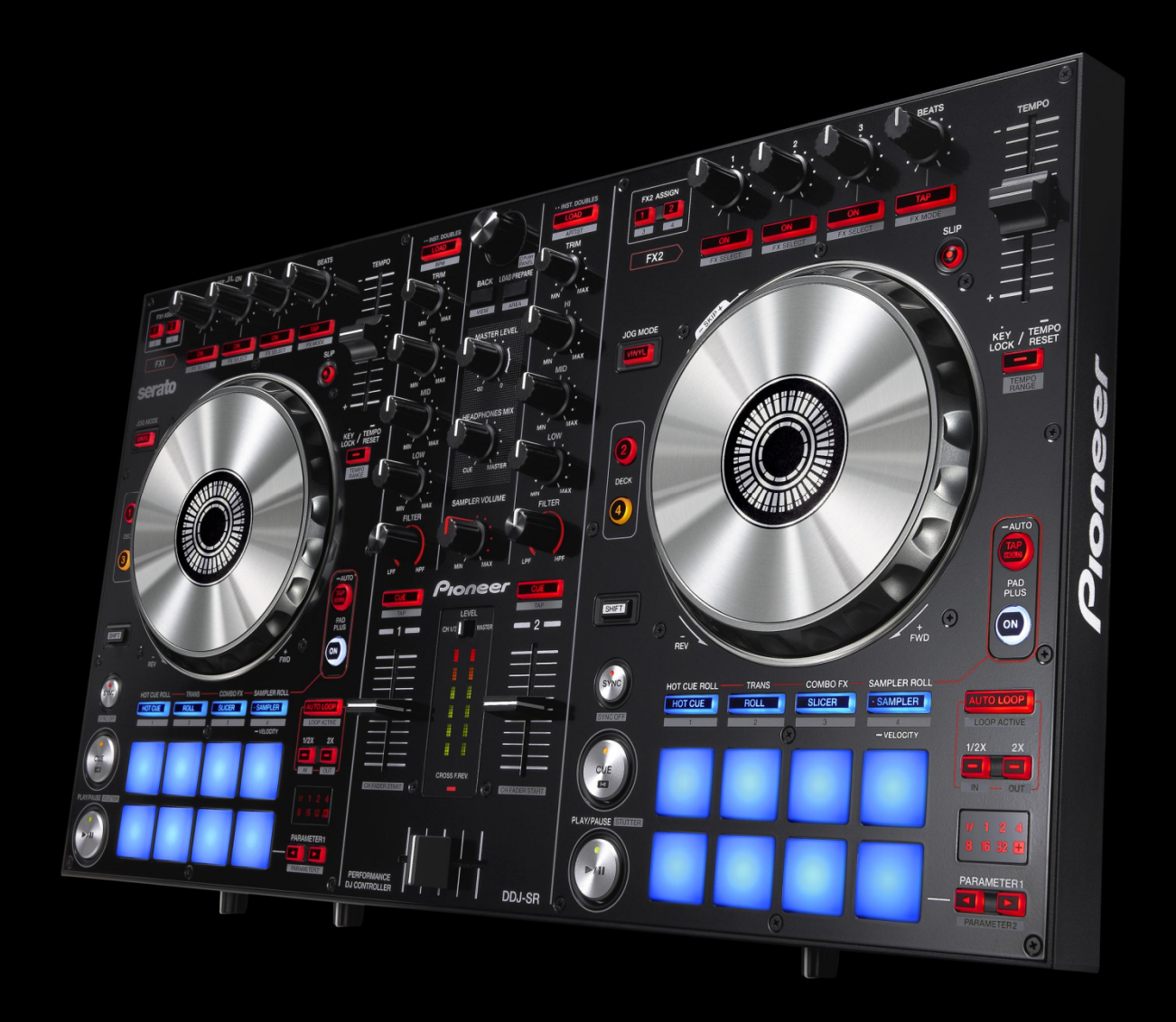

# http://pioneerdj.com/support/

上記のPioneer DJサポートサイトでは、困ったときのよくある質問やソフトウェアの情報など、より快適に製品 をお使いいただくための各種情報やサービスを提供しております。

# ファームウェア アップデートガイド

## ご使用の前に《重要》

■ダウンロードしたアップデートファイル(zipファイル)をあらかじめ解 凍してください。

■Windows PC をご使用の場合は、『クイックスタートガイド』をご覧に なり、DDJ-SR 専用の ASIO ドライバをインストールしてください。

■コンピュータに最新版の Java アプリがインストールされている必要があります。インストールされていない場合は、Java Runtime Environment(Java)を<u>http://java.com</u>よりダウンロードし、インストールを行ってください。

■ご不明な点がございましたら、弊社カスタマーサポートセンターまで ご連絡ください。

#### 参考情報

- 本アップデータは以下のOS で動作確認済みです。
- · Windows® 7/ Windows® 8
- · Mac OS X : 10.6/10.7/10.8

# アップデートする

#### 注意: アップデートする前に、DDJ-SR の電源をオフし、接続されている 全てのケーブルを外します。また、コンピュータ上で起動している全て のアプリケーションを終了させます。

 1) 付属の USB ケーブルで DDJ-SR とコンピュータを接続する。
 2) 左側のデッキの[SHIFT]と[SYNC]ボタン(下図)の両方を押しながら DDJ-SR の電源をオンし、レベルメーターの LED(下図)が点滅したことを 確認したらボタンから手を離す。

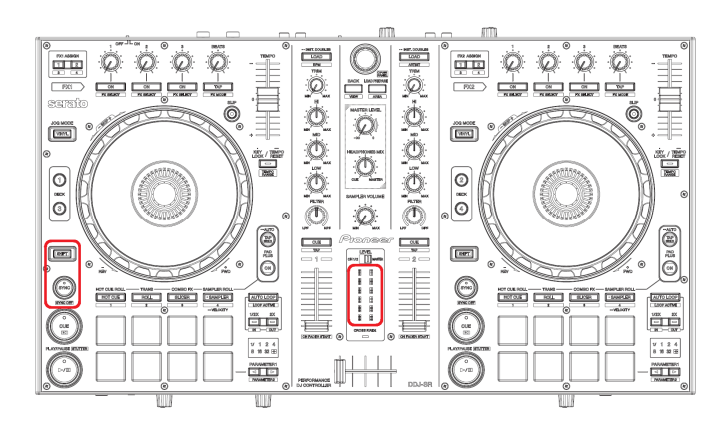

- 3) アップデートファイル(DDJ-SR\_VXXX.jar)を実行すると、下記のダイ アログが表示されます。
- [Start]ボタンを押してアップデートを開始する。

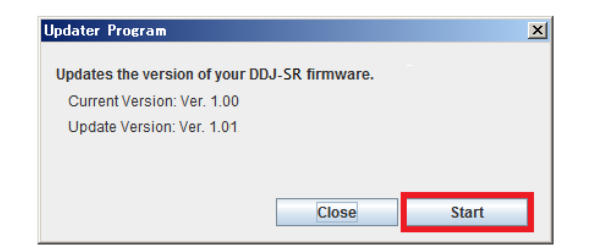

- アップデートが開始されるとレベルメーターの LED は消灯します。
  アップデートの所要時間はコンピュータにより約2~4分です。
- ■テランテートのハ安岐的はコンビューアにより耐Z~~4刀しり。
- 4) アップデートが完了したら[OK]をクリックして終了する。

注意:エラーが表示されるなど、アップデートが失敗した場合は、一旦 DDJ-SRの電源をオフし、手順2)から再度実施してください。

# ファームウェアのバージョンを確認する

\_\_\_\_\_

#### Windows PC の場合

 Windows スタートメニューから、すべてのプログラム>Pioneer> DDJ-SR を選び、『DDJ\_SR バージョン表示ユーティリティ』を実行する。
 ※Windows 8 の場合は、スタート画面のタイルをクリックする。

| Pioneer DDJ_SRバージョン |           |
|---------------------|-----------|
| Windows ドライバパック     | Ver 1.000 |
| - ファームウェア<br>DDJ_SR | Ver 1.01  |
|                     |           |
|                     |           |
|                     | ОК        |

#### Macintosh の場合

キーボードの[Option]キーを押しながらアップルメニューを開き、
 『システム情報』、または『システムプロファイラ』を選択する。

\_\_\_\_\_\_

| 🧊 Finder   | ファイル           | 編集             | 表示 |
|------------|----------------|----------------|----|
| システム情報     |                |                |    |
| ソフトウェフ     | <b>?・</b> アップデ | 'ート            |    |
| App Store  |                |                |    |
| システム環境     | <b>〕</b> 設定    |                |    |
| Dock       |                |                | ×  |
| 最近使った項     | 目              |                | •  |
|            |                |                |    |
| 強制終了       |                | ጚዕዝ            | :0 |
| スリープ       |                |                |    |
| 再起動        |                |                |    |
| システム終了     | 7              |                |    |
| pioneer をロ | 」グアウト          | <del>ሰ</del> ዝ | Q  |

 ハードウェアの USB を選択し、[PIONEER DDJ-SR]をクリックしてフ アームウェアのバージョンを確認する。

| 0 0               |      | MacBook          |                              |
|-------------------|------|------------------|------------------------------|
| pioneer の MacBook |      |                  | 13/09/13 19:0                |
| 内容                |      | USB 装置ツリー        |                              |
| M91-A             | 6    | ▼USB パス          |                              |
| モデム               |      | PIONEER DDJ-SR   |                              |
| ▼ ハードワェア          |      | ▼BRCM2070 Hub    |                              |
| AIA               |      | Bluetooth USB 木  | ストコントローラ                     |
| Bluetooth         |      | アップル内蔵キーボ-       | ード/トラックパッド                   |
| Ethernet 77-15    |      | USB パス           |                              |
| Fibre Channel     |      | USB 高速パス         |                              |
| FireWire          |      | ▼USB 高速パス        |                              |
| PCIJ-F            |      | 内蔵 iSight        |                              |
| SAS               |      |                  | <u>^</u>                     |
| Inunderbolt       |      | PIONEER DDJ-SR : |                              |
| サーマィナ(中部)         | - 11 |                  |                              |
|                   |      | 製品 ID:           | 0x0183                       |
| パートゥーター           |      | 製造元 ID:          | 0x08e4 (Pioneer Corporation) |
| 20012000011000    |      | パージョン:           | 1.01                         |
| シリアルAA            |      | シリアル番号:          | PIONEER DDI-SR               |
|                   |      | <b>海</b> 度:      | 最高 12 Mb / 秒                 |
|                   |      | 1010 m           | Dispass                      |
| プリンタ              |      | BEE/U            |                              |
| メモリ               |      | AND/T ID         | 0X06400000 / 5               |
| 診断                | ×    | 利用可能な電流 (mA) :   | 500                          |
| 實源                | v    | 必要な電流(mA):       | 500                          |

### 商標および登録商標について

- · Pioneer はパイオニア株式会社の登録商標です。
  - · Java および Java に関連する商標は、米国およびその他の国における米国 Sun Microsystems, Inc.の商標または登録商標です。
  - Windows Vista<sup>®</sup>、Windows<sup>®</sup>は米国 Microsoft Corporation の米国およびその他の 国における 録商標または商標です。
- ・ Macintosh、Mac OS は、米国および他の国々で登録された Apple Inc.の商標です。

©2013 パイオニア株式会社 禁無断転載 パイオニア株式会社 〒212-0031 神奈川県川崎市幸区新小倉1番1号